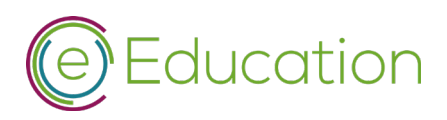

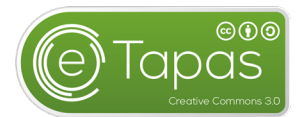

# Erstellen eines eTapa auf <u>www.eduvidual.at</u>

## 1. Erstanmeldung

Dieser Schritt ist nur einmalig notwendig.

Jede Person kann sich direkt auf der Plattform <u>www.eduvidual.at</u> registrieren. Hier kann das Anmeldesystem von Microsoft verwendet werden. Ist ein solcher Account nicht vorhanden, so ist auch die Registrierung einer beliebigen Emailadresse möglich.

Falls Ihre Schule bereits über einen eigenen Bereich in eduvidual verfügt, so können Sie bei Schritt 3 fortfahren.

# 2. Einschreiben in den Bereich "Digitale Unterrichtsmittel - Redaktion"

Dieser Schritt ist nur einmalig notwendig.

Die eTapas-Entwicklung findet im Bereich **Digitale Unterrichtsmittel – Redaktion** statt. Mittels Zugangscodes und Bereichsnummer (Schulkennzahl) schreibt man sich als Lehrperson ein. Damit hat man die Möglichkeit, selbst Kurse zu erstellen.

Bereichsnummer (Schulkennzahl): 13 Zugangscode: eTapas4u

Link im Block eduvidual, Zugang mittels Codes

| ed | uvidual               |
|----|-----------------------|
|    | Alle Kurse            |
| t, | Management            |
| ¢. | Einstellungen         |
| P  | Zugangskarte          |
| Ģ  | Startseite setzen     |
| Ę  | Hilfe anfordern!      |
| N. | eduMessenger nutzen   |
| ?  | Supportbereich öffnen |
| i) | Über eduvidual        |

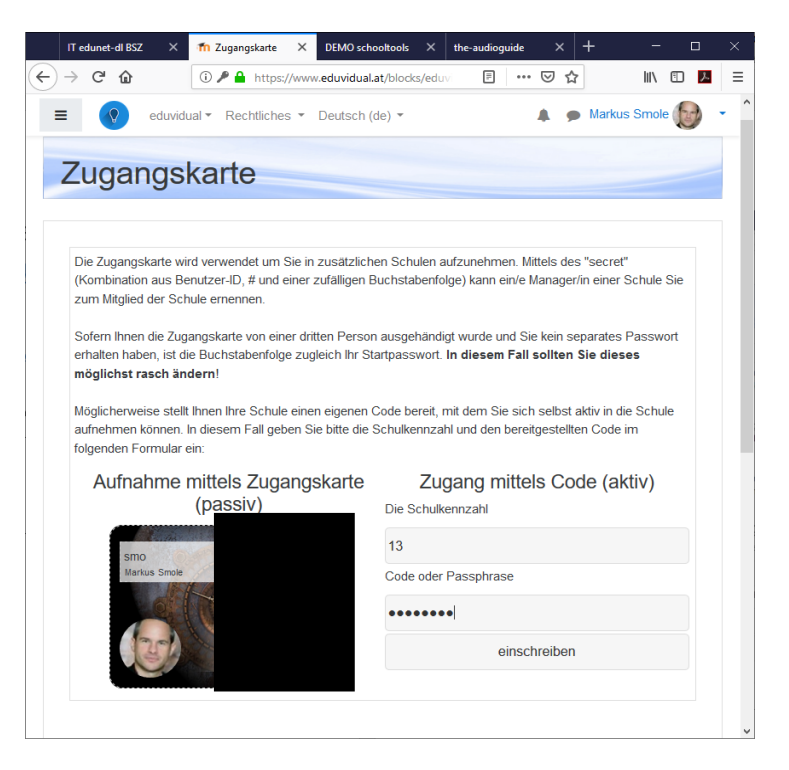

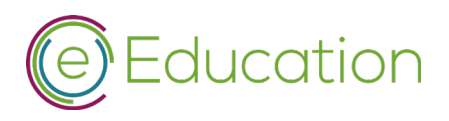

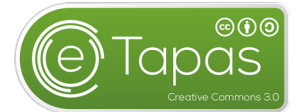

# 3. Erstellen eines eTapa unter Verwendung der eTapa-Vorlage

Im Block eduvidual / Alle Kurse können sie nun in allen Kurskategorien neue Kurse anlegen. Erstellen sie eTapas in der Kurskategorie "eTapa – in Bearbeitung" mittels der Aktion "Hier Kurs erstellen".

Als Vorlage ist für den Kurs ist die "eTapas - Vorlage" auswählen.

|                                                                              | IT edunet-dl BSZ X Th Kurse & Kategori X DEMO schooltools X the-audioguide X + X                                                                                                    |
|------------------------------------------------------------------------------|----------------------------------------------------------------------------------------------------|
|                                                                              | $( \overleftarrow{\leftarrow} \rightarrow \mathbb{C}^{*} \textcircled{a} ) = ( \overleftarrow{\bullet} ) ( \overleftarrow{\bullet} ) ($ |
|                                                                              | eduvidual • Rechtliches • Deutsch (de) •                                                                                                    |
|                                                                              | Kurse & Kategorien                                                                                                    |
|                                                                              | 13   Digitale Unterrichtsmittel - Redaktion                                                                                                    |
|                                                                              | eTapas - in Bearbeitung                                                                                                    |
|                                                                              | Event Aktion     Aktion                                                                                                    |
|                                                                              | Aktion Hier Kurs erstelen Hier Kurskategorie erstelen Kurskategorie umbenenen Kurskategorie loschen                                                                                                    |
|                                                                              | _FREIGEGEBEN_Internet Sicherheit Sheeplive 2                                                                                                    |
|                                                                              | Berufsorientierung                                                                                                    |
| ← Zurück                                                                     | Erstellen                                                                                                    |
| ursvorlage wählen                                                            | Diese Kursvorlage eignet sich für die                                                                                                    |
| asis für Unterricht                                                          | ✓ meisten Formen von Unterricht. Es gibt                                                                                                    |
| asements<br>Basis für Unterricht                                             | A Forum für den allgemeinen      tausch, es besteht die Möglichkeit mit     teuscheite der Kom Romannen                                                                                                    |
| Basis für Unterricht (komplett leer)<br>Basis für Unterricht (mit Tutorials) | quelle: Pixabay, CC0                                                                                                    |
| e Tapas-Vorlage<br>Konferenzzimmer                                           |                                                                                                    |
| Mitteilungsheft<br>Projektmanagement                                         | utor: Robert Schrenk                                                                                                    |
| Schulvernetzung                                                              |                                                                                                    |

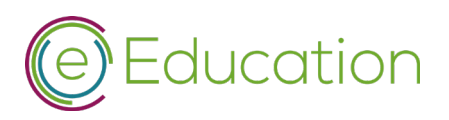

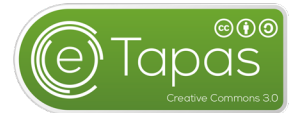

# 4. Freigeben und veröffentlichen

Bevor das eTapa veröffentlicht werden kann muss sichergestellt werden, dass alle Punkte der Checkliste (rot am Beginn der Vorlage) erfüllt worden sind.

Wurde vom Autor noch kein eTapa veröffentlicht, bitten wir um Kontaktaufnahme.

Der Veröffentlichungsprozess kann dann selbst initiiert werden. Hierfür muss der Block "eduPublisher" dem Kurs hinzugefügt werden. Im Block "eduPublisher" wählt man "**Inhalte** veröffentlichen" und füllt alle notwendigen Felder korrekt aus.

Mit der Checkbox "**Als eTapa veröffentlichen**" werden noch weitere Daten abgefragt – diese Pflichtfelder entsprechend ausfüllen. Insbesondere sei darauf hingewiesen, dass ein adäquates Bild bereitgestellt werden muss. Eine einfache Möglichkeit wäre hier der direkte Zugriff auf das Pixabay - Repository

| eduPublisher    | 🕂 🌣 👻 |
|-----------------|-------|
| Block hinzufüge | n     |
| Hinzufügen      | ¢     |

| ta admiduation 80                                                                                                    |                              | Alles aufklappen                                                                                                    | eduvidual                                                                                                    |
|----------------------------------------------------------------------------------------------------|------------------------------|----------------------------------------------------------------------------------------------------|----------------------------------------------------------------------------------------------------|
| In eduvidual veröff<br>Titel<br>Lizenz<br>Autor<br>Kontakt e-Mail<br>Beschreibung                                                            | fentlich<br>0<br>0<br>0<br>0 | RDP - Lineare Funktion       Public Domain       Markus Smole       smo@hlw-dl.at       1     i + B       I     i + B                                                                                                    | Ale Kurse     Modul hie extellen     Inhate veröffentlichen     Mangerment     Zugangskarte     Sattelte setzen     Hilfe anfordent     dedMessenger nutzen     Über eduvidual |
|                                                                                                    |                              | und Schüler durch interaktive Beispiele ihre Fertigkeiten vertiefen.<br>Die ersten Übungen legen Wert auf die unterscheidlichen Angabeformen einer linearen Funktion, die vertiefenden<br>Beispiele führen diese erworbenen Fertigkeiten in Beispiele im Sachzusammenhang über. |                                                                                                    |
| Bild<br>Bitte wählen Sie ein<br>aussagekräftiges Bild für Ihren I<br>Beachten Sie das Urheberecht<br>empfehlen pixabay.com als Qu<br>Bilder. | 0 o                          | Maximale Größe für neue Dateien: 1MB, Anhänger 1, Getamtgröße: 10MB                                                                                                    |                                                                                                    |
| Tags                                                                                                    |                              |                                                                                                    |                                                                                                    |
| Als eTapa veröffen                                                                                                    | in.                          | Ais eTapa veroffenticher in eduthek veroffentichen                                                                                                    |                                                                                                    |

Änderungen Speichern führt dann durch Veröffentlichung (Elemente auswählen, Import durchführen).

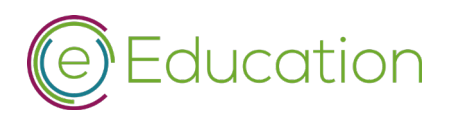

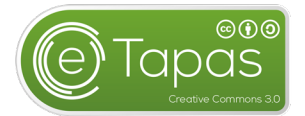

| Paket erfolgreich veröffentlicht |        | × |
|----------------------------------|--------|---|
|                                  | Weiter |   |

Anmerkung: Mit der Veröffentlichung wird ein Klon des Kurses erstellt – eine Änderung des Arbeitskurses wird nicht automatisch in das eTapa übertragen.

Sollten Korrekturen notwendig werden, bekommt der Autor vom Redakteur temporäre Schreibrechte.

### 5. eTapa einreichen

Um ein eTapa einzureichen und damit für ihre Schule Badges zu sammeln sowie ihre Arbeit vergütet zu bekommen, ist es notwendig einen eeducation.at-Adresse anzulegen. Diese können Sie sich unter der Adresse <u>https://eeducation.at/index.php?id=74</u> anlegen. Bitte dazu unter "Office 365-Konto für weitere ...." Ihre Schulkennzahl eingeben, und dann die persönlichen Daten ausfüllen.

Mit dem eeducation.at-Account loggen Sie sich dann auf <u>www.eeducation.at</u> ein und erstellen anschließend eine neue Aktivität (08 Erstellung eines eTapas...). Dies ist möglich, sobald ihre Arbeit von der Redaktion geprüft worden ist – sie erhalten alle notwendigen Information per Email.

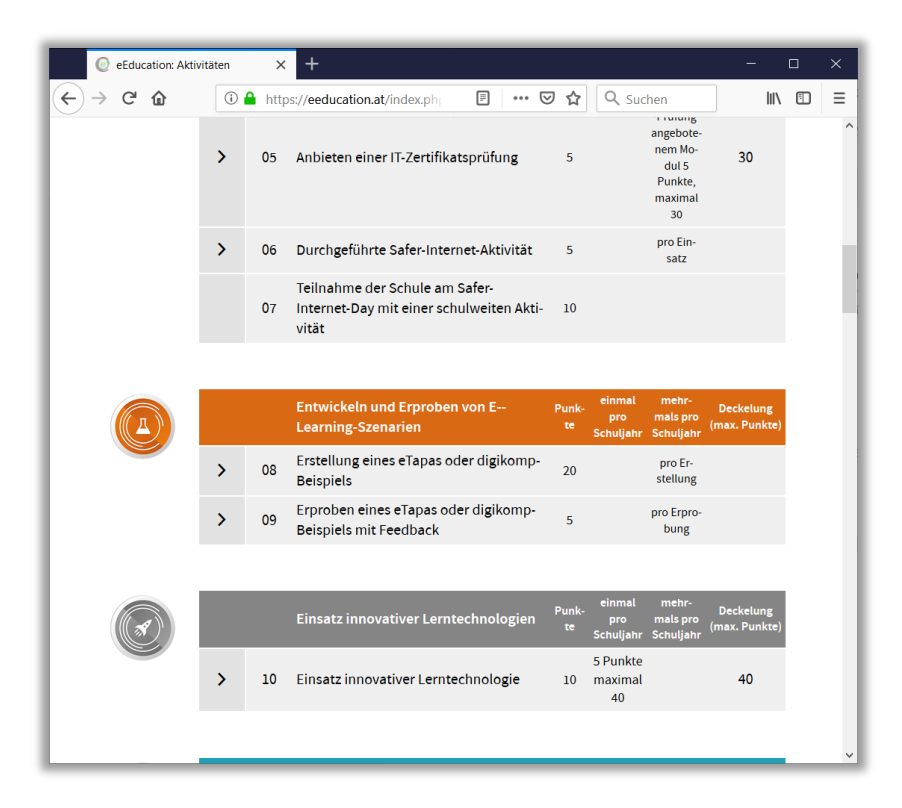

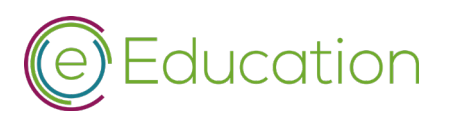

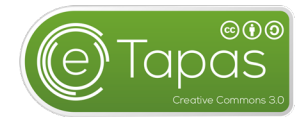

Das Formular füllen sie bitte entsprechend der Tabelle / Screenshots aus.

| Formularfeld               | Inhalt                         | Anmerkung                                                                                                    |
|----------------------------|--------------------------------|----------------------------------------------------------------------------------------------------|
| Bezeichnung der Aktivität  | Name des eTapas                |                                                                                                    |
| Ziel                       | Permalink                      | Dieser Link wurde ihnen per Mail<br>zugesandt, nachdem das eTapa von dem<br>Redaktionsteam geprüft worden ist. Er<br>dient der abrechnenden Stelle als<br>Nachweis. |
| Beschreibung der Aktivität | Kurzbeschreibung<br>des eTapas |                                                                                                    |
| Datum                      | Einreichdatum<br>des eTapas    |                                                                                                    |
| Link                       | URL des eTapas                 |                                                                                                    |

#### Beispiel eines eingereichten eTapas:

|                                | https://eeducation.at/index.php?id=44&L=0&tx_eedu ···· ♥ ✿ Q Suchen III 🗉 =                                                                             |  |  |  |
|--------------------------------|----------------------------------------------------------------------------------------------------|--|--|--|
| Aktivitäten                    |                                                                                                    |  |  |  |
| Kategorie: *                   | Entwickeln und Erproben von E-Learning-Szenarien => 08 Erstellung eines eTapas oder digikomp-Beispiels                                                  |  |  |  |
| Bezeichnung der Aktivität: *   | Die Geschichte des Computers - Teil 1                                                                                                    |  |  |  |
| Ziel: *                        | https://www.eduvidual.at/blocks/edupublisher/pages/comment.php?perma=a7f9f49f320bf984f40632cd006c0057                                                   |  |  |  |
| Beschreibung der Aktivität: *  | In dieser Lerneinheit geht es um die Geschichte des Computers von den Anfängen über die ersten Rechenmaschinen<br>bis zu den ersten modernen Computern. |  |  |  |
| Datum (Ende der Aktivität): *  | Datum wählen                                                                                                    |  |  |  |
| externe Partner/Dritte/Firmen: |                                                                                                    |  |  |  |
| Link:                          |                                                                                                    |  |  |  |
|                                | Zurück Speichern<br>Bitte Informieren Sie nach dem Speichern Ihre/n Schulkoordinator/in um die Einreichung durchzuführen.                               |  |  |  |

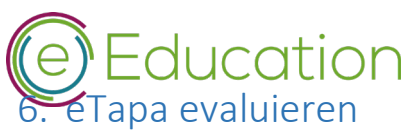

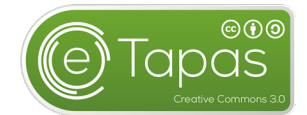

Neu freigegebene eTapas sind im Status "In Erprobung". Findet eine Evaluation statt, wechselt der Status zu "Veröffentlicht".

# 7. Checkliste für eTapas

Diese Checkliste befindet sich am Beginn der eTapas – Vorlage.

#### Einstellungen

- Ergänzen Sie die Kursbeschreibung mit einer 3-zeiligen Beschreibung des eTapas
- Wählen Sie ein Coverbild und stellen Sie sicher, dass das Bild selbst unter einer kompatiblen Lizenz steht (cc0, cc-by, cc-by-sa etc.) Empfehlung: Pixabay.com
- Beschneiden/Skalieren Sie das Bild, sodass es möglichst quadratisch und mit 300x300 Pixel vorliegt.
- Laden Sie unter "Dateien in der Kursbeschreibung" das Coverbild hoch
- Ergänzen Sie die Quellen- und Lizenzangabe des Bildes in der Kursbeschreibung (Quelle, URL, Lizenz)

#### eTapas - Inhalte

- Editieren Sie den Abschnitt "Name des eTapa" und tragen Sie den Namen Ihres eTapa ein
- Laden Sie etwaige Informationsmaterialien hoch und schieben Sie diese in den Bereich "Information"
- Legen Sie etwaige Aktivitäten an, die zur Festigung des erworbenen Wissens dienen und schieben Sie diese in den Bereich "Lektion" (Videos etc.)
- Legen Sie Aktivitäten an, mit denen Schüler/innen den Erwerb von Kompetenzen nachweisen und schieben Sie diese in den Bereich "Reflexion"
- Stellen Sie etwaige Musterlösungen im Block "Musterlösungen" bereit
- Stellen Sie sicher, dass bei allen Aktivitäten und Inhalten die automatische Abschlussverfolgung aktiviert ist
- Löschen sie alle nicht relevanten Inhalte (inkl. dieser Information); Suchen sie auf der Webseite mittels STRG+F nach [ bzw. ]

#### eTapas - Veröffentlichung

- Stoßen Sie die Veröffentlichung im Block eduvidual / "Inhalte veröffentlichen" an
- Kontrollieren Sie die hier die Kurseinstellungen
- Kreuzen Sie "Als eTapa veröffentlichen" an
- Füllen Sie die nachfolgenden Informationen aus:
  - o Kompetenzen / freie Beschreibung möglich
    - Von Schule / Ihre Schule
    - o Schulstufe / im Zweifelsfall eine Stufe höher wählen (insbesondere SEK2 / BHS)
    - Stundenablauf / Geben Sie hier alle notwendigen Informationen für den betreuenden Lehrer an
    - Vorkenntnisse / Geben Sie an, welche Lehrinhalte Schüler bereits erlernt haben müssen, um mit diesem eTapa arbeiten zu können
    - Voraussetzungen / pädagogische und technische Hilfsmittel, die notwendig sind
    - o Zeitbedarf